## Section 2 - Virtual Access to SEAS Windows Computer labs - MAC

Windows Computer labs instructions

- 1- Connect to the <u>GW VPN</u> first.
- 2- Install Microsoft Remote Desktop 10.

| 55         | Microsoft Remote Desktop 10 (4+)<br>Work from anywhere<br>Microsoft Corporation<br>***** 2.9, 879 Ratings<br>Free |
|------------|----------------------------------------------------------------------------------------------------|
|            | View in Mac App Store 7                                                                                           |
| Clipteriou | in Maa Ann Store                                                                                                  |

- Click view in Mac App Store.

## Open App Store?

https://apps.apple.com wants to open this application.

Cancel Open App Store

- Click Open App Store. It will open the App Store, press Get located to the right to install.
- 3- Click on the lab you would like to use. It will open up a browser to that lab, with the layout of the lab. Each computer will have a color corresponding to its status.

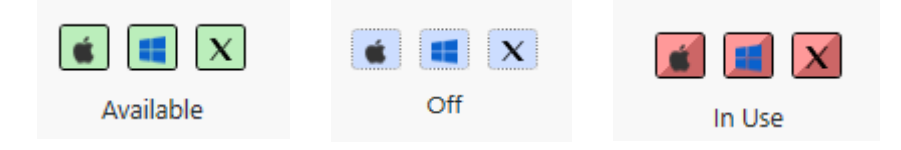

4- Click on a computer that is available (Green)

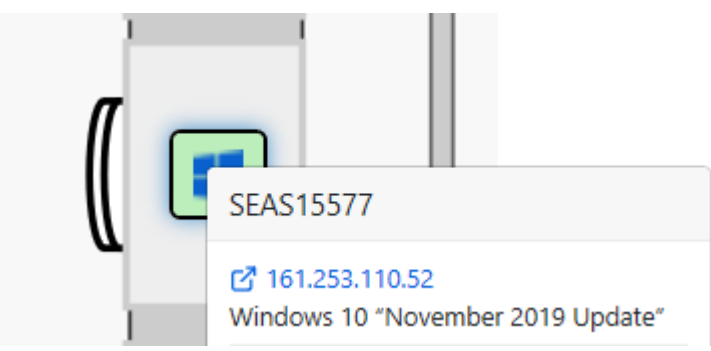

5- Click on the blue string of numbers right above the "Windows 10" line. This will start a download of a small app which is needed to remotely connect to this computer. Select a location to save the application (e.g. Desktop) and click Save.

| Save As: | 161.253.75.119.rdp   |          |      |
|----------|----------------------|----------|------|
| Tags:    |                      |          |      |
|          | Desktop              | Q Search |      |
| •        |                      |          |      |
| •        |                      |          |      |
| r Slides |                      |          |      |
|          |                      |          |      |
|          |                      |          |      |
|          |                      |          |      |
|          |                      |          |      |
|          |                      |          |      |
|          |                      |          |      |
|          |                      |          |      |
|          |                      |          |      |
| Format   | RDP Connection Files |          |      |
|          |                      | Cancel   | Save |

6- Locate the location of your file. Right click and go to Open With and click Microsoft Remote Desktop (Default).

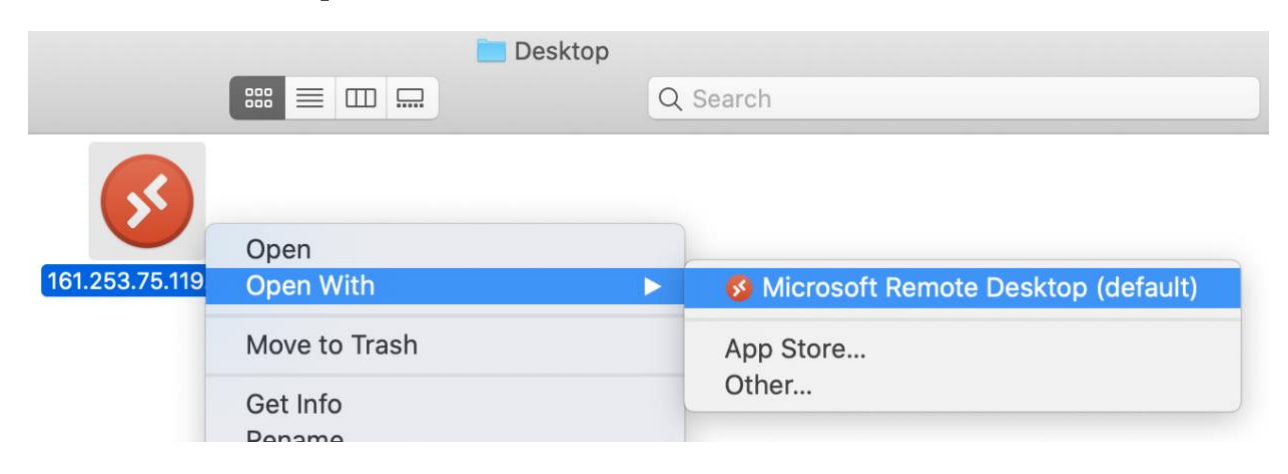

If you are using a personal computer, or not logging into the computer using your GW NetID and Password, you will need to provide that information:

- 1- In the top box, enter "ead\netid" where "netid" is the part of your GW email address before the @ sign
- 2- In the bottom box, enter your GW email password.

## **Enter Your User Account**

This user account will be used to connect to 161.253.75.119 (remote PC).

| Username: | ead\netid       |  |
|-----------|-----------------|--|
| Password: | •••••           |  |
|           | Show password   |  |
|           |                 |  |
|           | Cancel Continue |  |

7- Click continue to proceed to your connection.

| <b>S</b> | You are connecting to the RDP<br>couldn't be verified back to a r<br>secure. Do you want to continu | host "161.253.75.119". The certificate<br>oot certificate. Your connection may not be<br>ue? |
|----------|----------------------------------------------------------------------------------------------------|----------------------------------------------------------------------------------------------|
|          | Show Certificate                                                                                    | Cancel Continue                                                                              |

8- You will be automatically logged into the remote computer and will see your desktop being set up. Please wait one minute while your desktop loads.

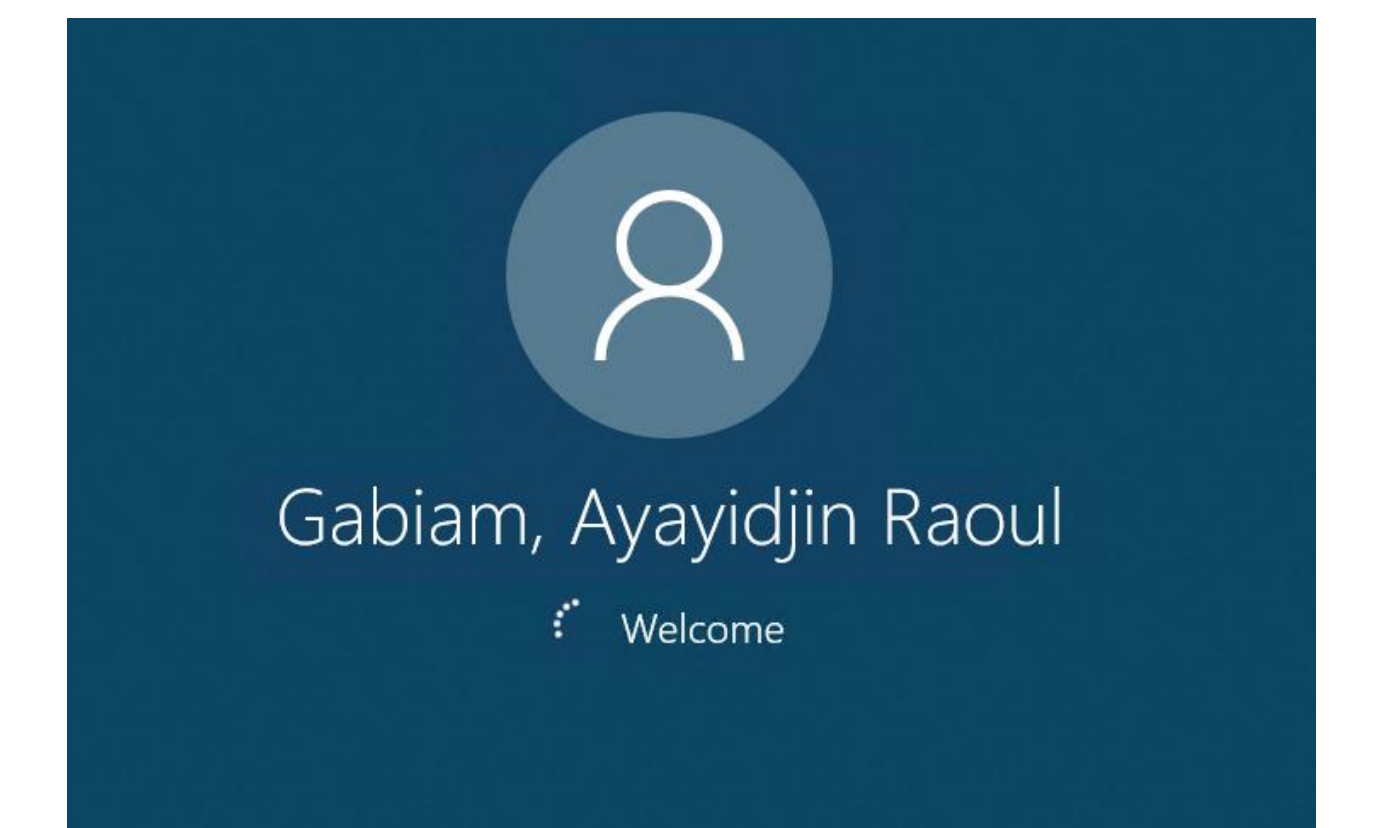